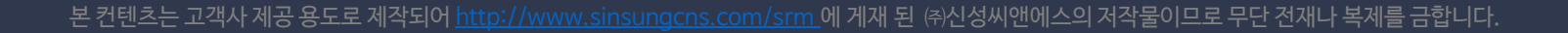

㈜신성씨앤에스 I 견적문의 02-867-3007 I 기술문의 02-867-2640 I

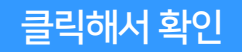

## HP서버 AMSD를 활용해 팬소음 감소

SINSUNG

✔ 아래 순서대로 명령어를 대/소문자 구분하여 입력하시면 10분 뒤 내용이 적용됩니다.

- 1. su-
- 2. root 패스워드 입력
- 3. vi /etc/yum.repos.d/mcp.repo
- 4. [mcp]
- 5. name=Management Component Pack
- 6. baseurl=http://downloads.linux.hpe.com/repo/mcp/centos/7/x86\_64/current
- 7. enabled=1
- 8. gpgcheck=0
- 9. gpgkey=file:///etc/pki/rpm-gpg/GPG-KEY-mcp
- 10. rpm -import <u>https://downloads.linux.hpe.com/SDR/hpPublicKey2048.pub</u>
- 11. rpm -import <u>https://downloads.linux.hpe.com/SDR/hpPublicKey2048\_key1.pub</u>
- 12. rpm -import <a href="https://downloads.linux.hpe.com/SDR/hpePublicKey2048\_key1.pub">https://downloads.linux.hpe.com/SDR/hpePublicKey2048\_key1.pub</a>
- 13. yum install -y amsd